## **PROTEUS KISAYOLLARI**

Protesus isis de Kütüphane yi açmak içi Klavyeden P tuşuna basabiliriz.

System- Set Animation Options-Show wire voltage by colour- Animasyon çizgi rengini göster seçilebilir.

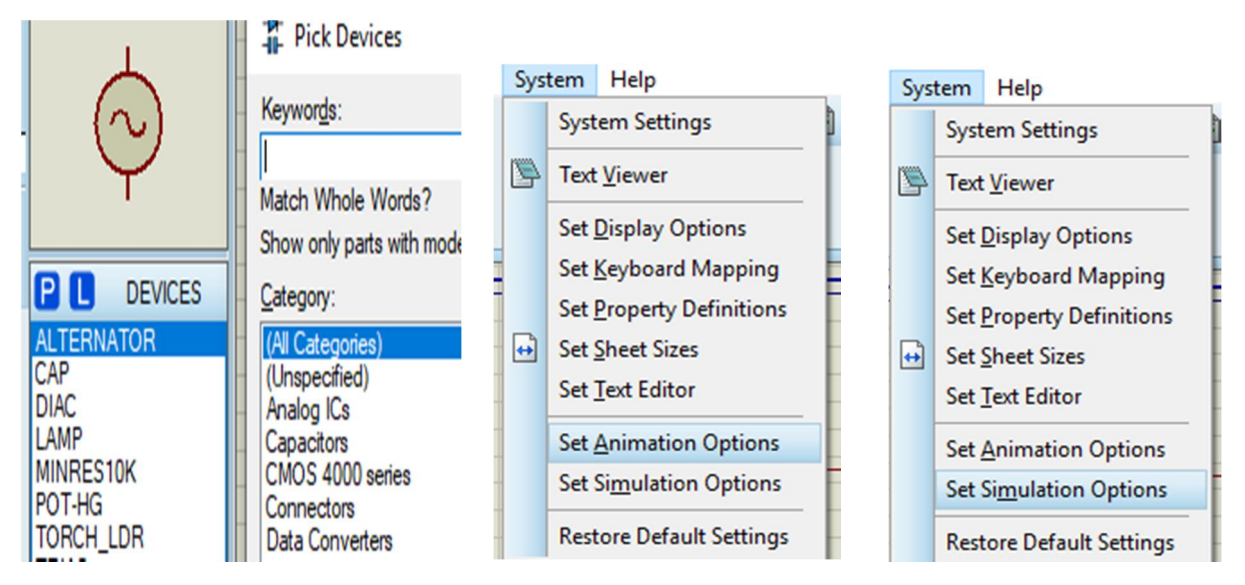

System- Set Animation Options-Show wire Current whit Arrows Akımı oklarla göster seçilebilir

File-Export grafix- Export-bitmap Safyayı resim olarak kaydetmek için

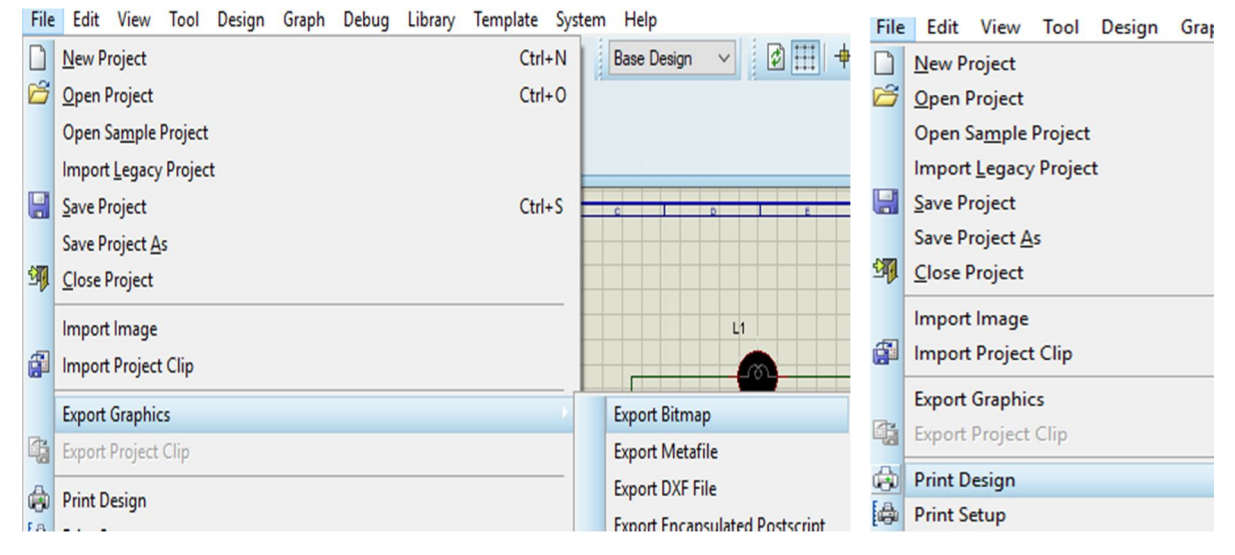

File-Output Area dan belli bir alan seçilir File-Export grafix- Export-bitmap Seçilen alanın resmi alınır.

File –Print Desing le sayfanın yazıcıdan çıktısı alınır.

Şemada kullanılmayan elemanları topu olarak kaldırmak için Eleman kutusunda herhangi bir elemana sağ tıklanıp Tidy seçeneği seçilirse kullanılmayan elamanlar silinir.

| İ | 80                       | DEVICES                        | Schematic Capture         |
|---|--------------------------|--------------------------------|---------------------------|
|   | BATTER<br>BC238B<br>LAMP | RY<br>P<br>Pick from Libraries |                           |
|   | RE                       | Library Manager                | 🛄 🐳 💶 💼 🔍 🔍 🔁 🗛 🎉 🕀 🐹 🔊 I |
|   | TR                       | Tidy 5                         | Wire Autorouter           |
|   |                          | Create                         |                           |

Açıklama eklemek için Soldali Text Script Mode tıklanır açılan pencereye yazılar yazılır.

Açılı Çizim yapmak için Yukardaki menüde bulunan Wire-Autoruter tıklanır.

<mark>View</mark> menüsünden <mark>Toogle Grid</mark> seçilerek ekran ızgara görünümü istenildiği gibi değiştirilir. Klavyeden G tuşuna basılarak ta aynı iş yapılır.

|      | View | v Tool              | Design | Graph | Debug | 1 | View | v Tool          | Design             | Graph | Debug | L |
|------|------|---------------------|--------|-------|-------|---|------|-----------------|--------------------|-------|-------|---|
|      | ø    | Redraw Display R    |        |       |       |   | ø    | Redraw          | Redraw Display     |       |       |   |
|      | H    | Toggle G            | rid    |       | G     |   |      | Toggle (        | G                  |       |       |   |
|      | +    | Toggle False Origin |        |       | 0     |   | +    | Toggle F        | oggle False Origin |       |       |   |
|      | ¥    | Toggle X-Cursor     |        |       | х     |   | *    | Toggle X-Cursor |                    |       | Х     |   |
| - 11 |      |                     |        |       |       |   |      |                 |                    |       |       |   |

<mark>View</mark> menüsünden <mark>Toogle X Cursör</mark> seçilerek ekranda mousenin şekli istenildiği gibi değiştirilir. Klavyeden X tuşuna basılarak ta aynı iş yapılır.

View menüsünden <mark>Snap</mark> seçilerek boşuk ve hareket ayarı yapılabilir.

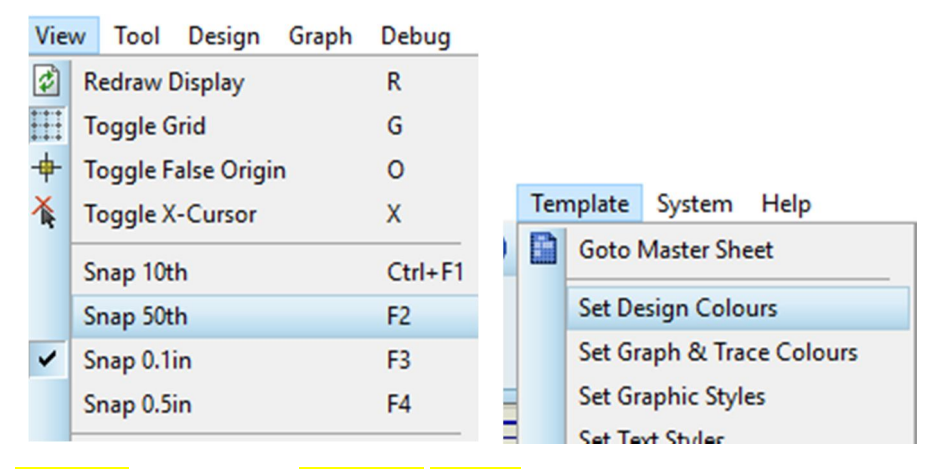

Template menüsünden Set Desing Colours seilerek sayfa rengi değiştirilebilir.